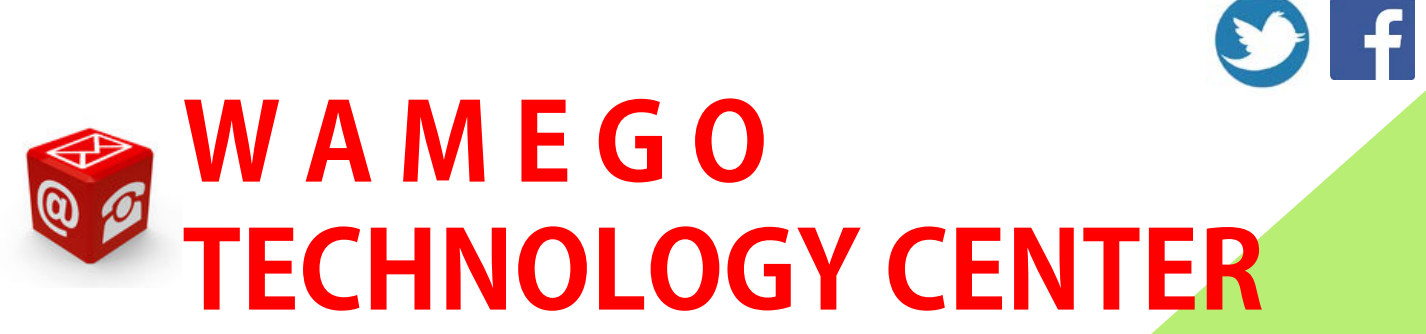

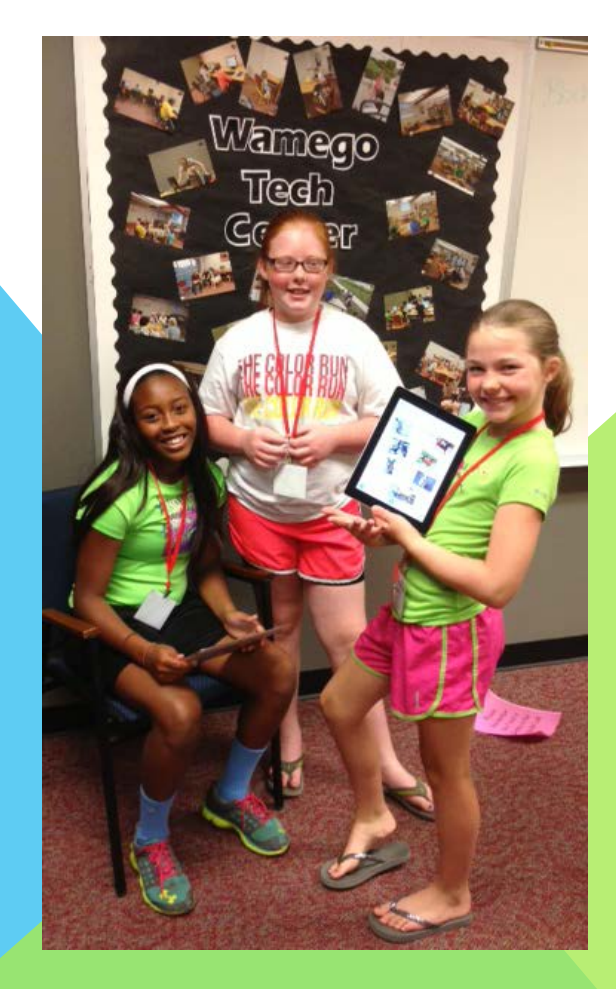

### and ONLINE LEARNING LAB

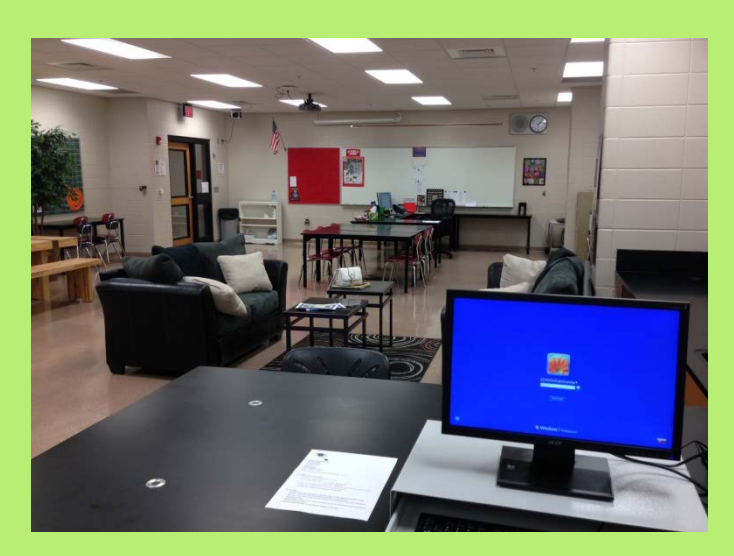

Jana Lindley, Director lindleyj@usd320.com 785-456-2214 ext 5204 www.wamegotechcenter.com

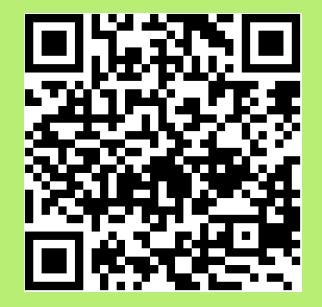

How can we add creativity?

- Through creative pictures & poses
- Images from the web Look Avoid the standard clipart
- Consider the paper color
- Consider the paper size Try decorative scissors Envelopes

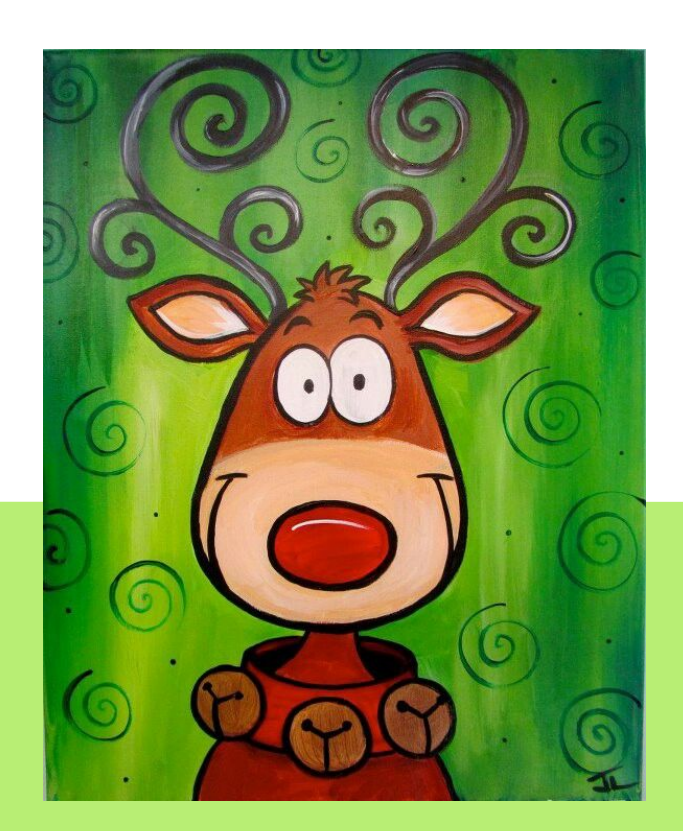

What is the "vibe" you are going for?

- Cozy
- Modern
- Memories
- Music
- Sports
- TV or movies
- Reality show

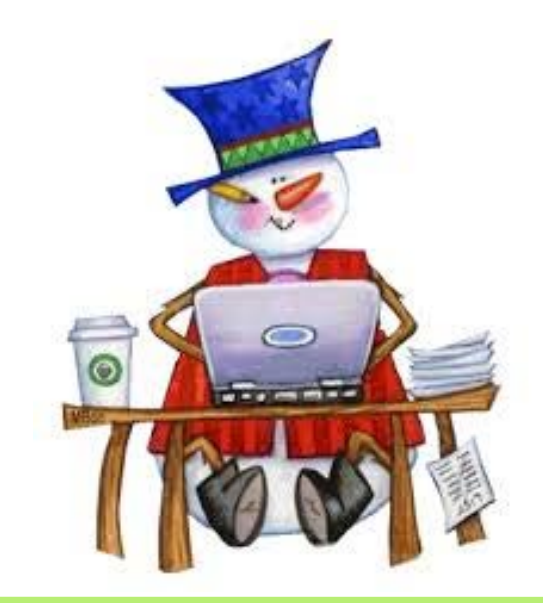

#### Tips on how to write an amazing letter:

- Just Do It!
- Share success without bragging
- Write just enough details and not too much
- Include personality
- Hand write a note at the end
- Write in an unexpected way
- Include a photo
- Keep it to 1 page
- Make it skim-able

Look

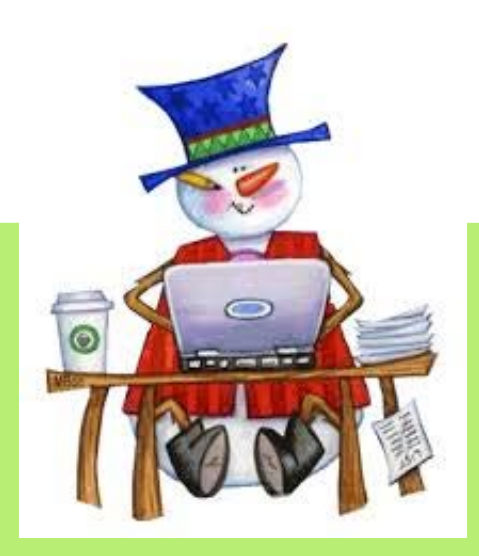

#### Keep it readable by...

- Using only one or two fonts
- Don't put boxes around every element
- Leave enough white space
- Less is more!

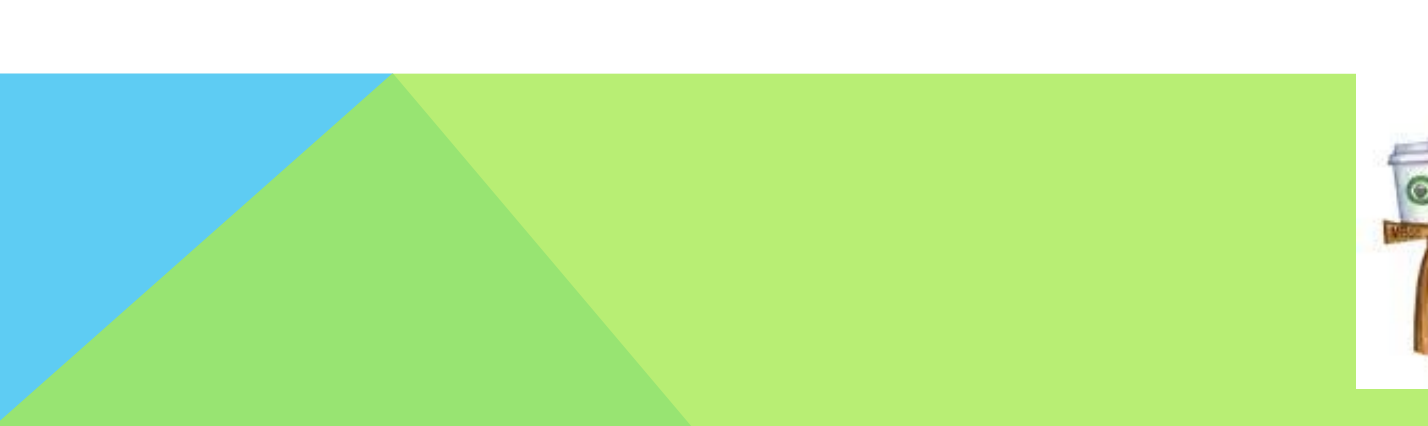

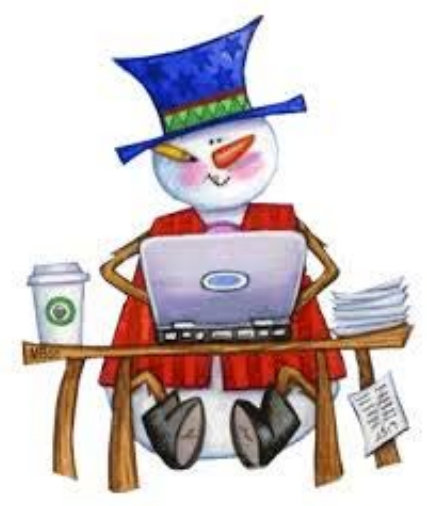

## HAVE YOU THOUGHT ABOUT...

- Starting a free blog site or a website where you can write more about your family than you could ever put into one Christmas letter?
- Including a link to a FREE Dropbox account of family pictures
- Providing a link to your Facebook page

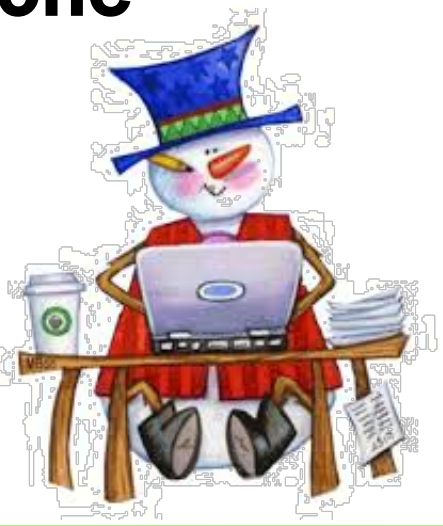

How can we keep it easy?

- Templates
  - Free
    Borders
    BHG
    To purchase

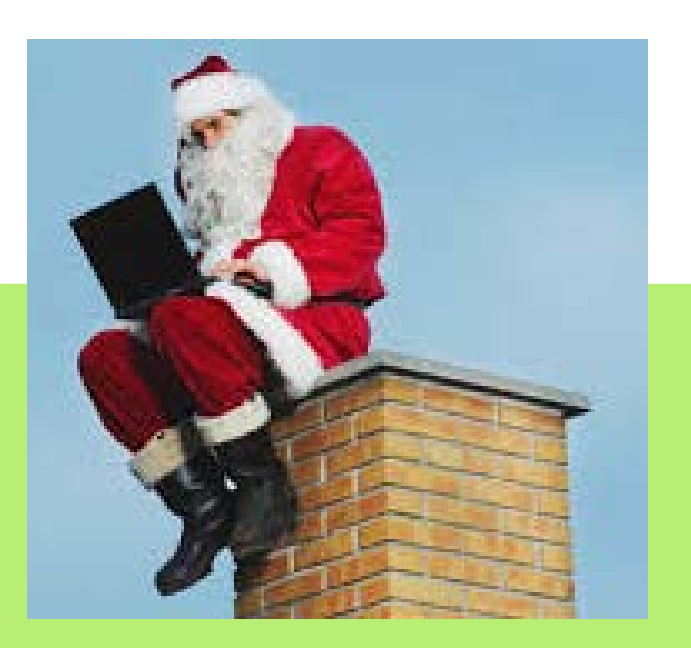

## **STEPS FOR INSERTING IMAGES**

- Right click on the image
- "Save picture as"
- Choose where to save it > desktop is always good!
- **Open Microsoft Word**
- **Insert picture**

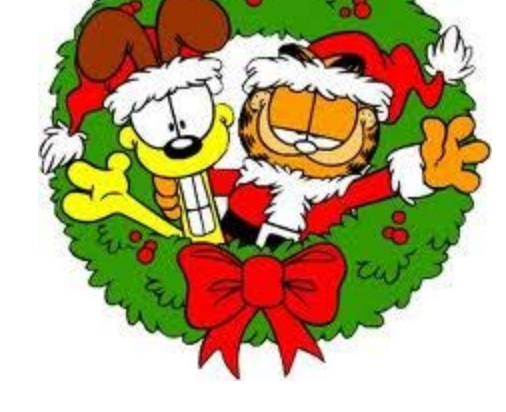

- Click on "Wrap Text" & choose "in front of text"
- Resize as needed
- Insert a text box
- Click "Arrange" to layer text boxes and pictures

YouTube is a great resource for learning how to insert and manipulate images! YouTube

Jana Lindley

lindleyj@usd320.com

www.wamegotechcenter.com

# Feedback is the breakfast of champions.

- Ken Blanchard